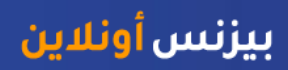

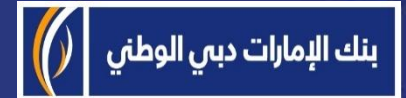

## منصة بيزنس أونلاين - كيفية إعداد كلمة المرور الخاصة بك

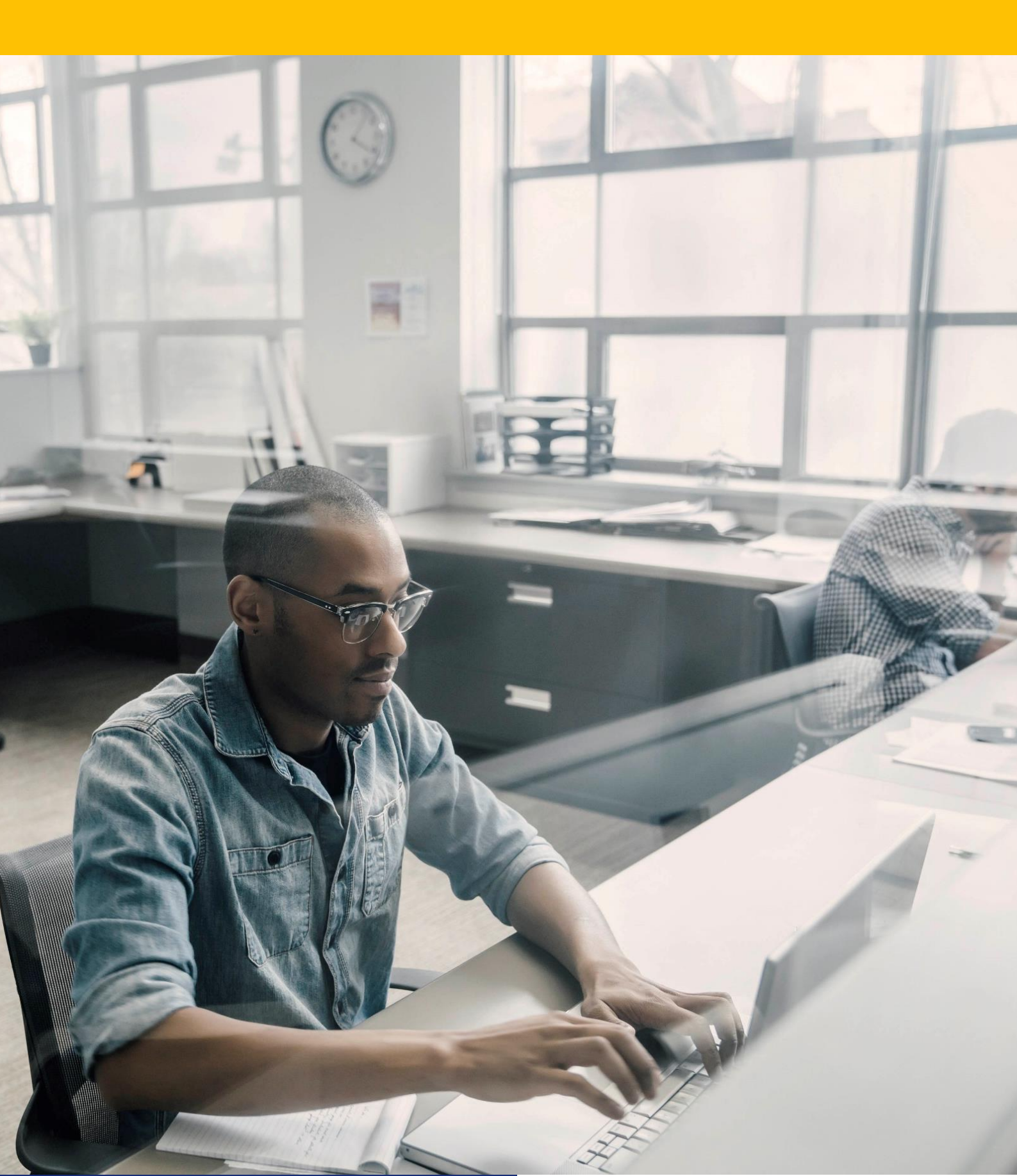

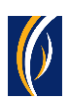

## كيفية إعداد كلمة المرور الخاصة بك

■ انتقل إلى رابط موقعنا الإلكتروني: <u>https://businessonline.emiratesnbd.com</u>

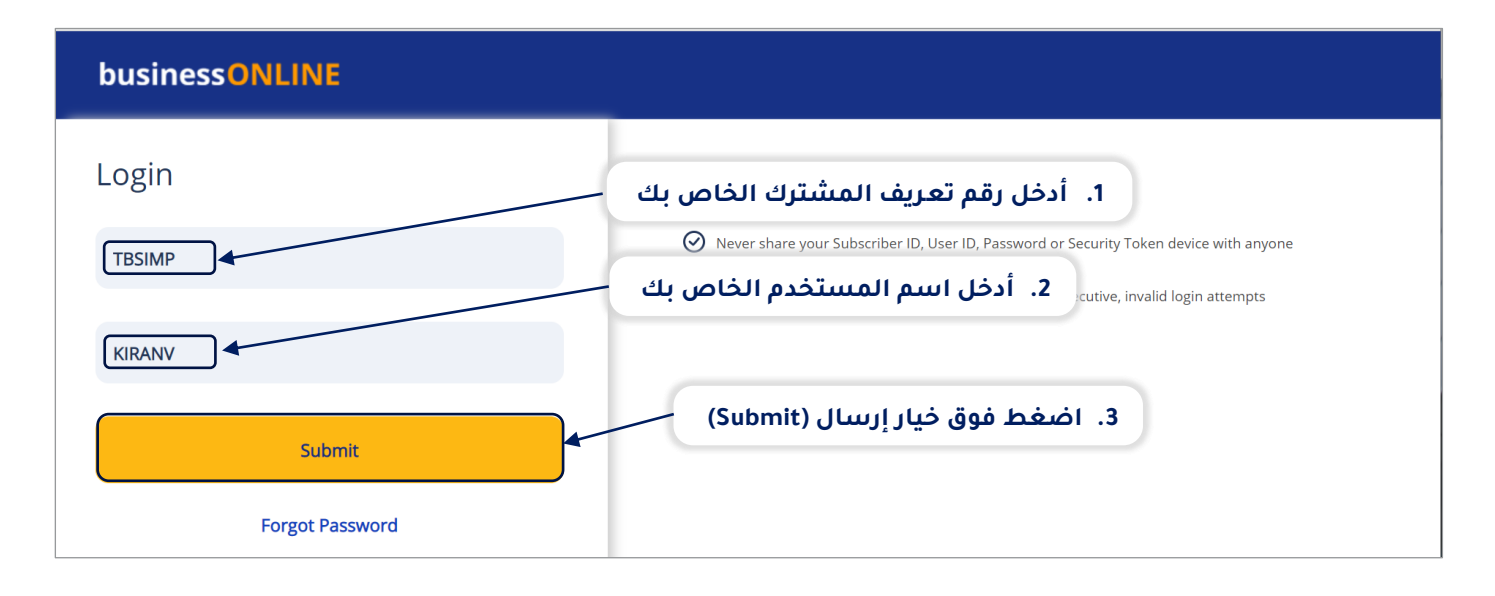

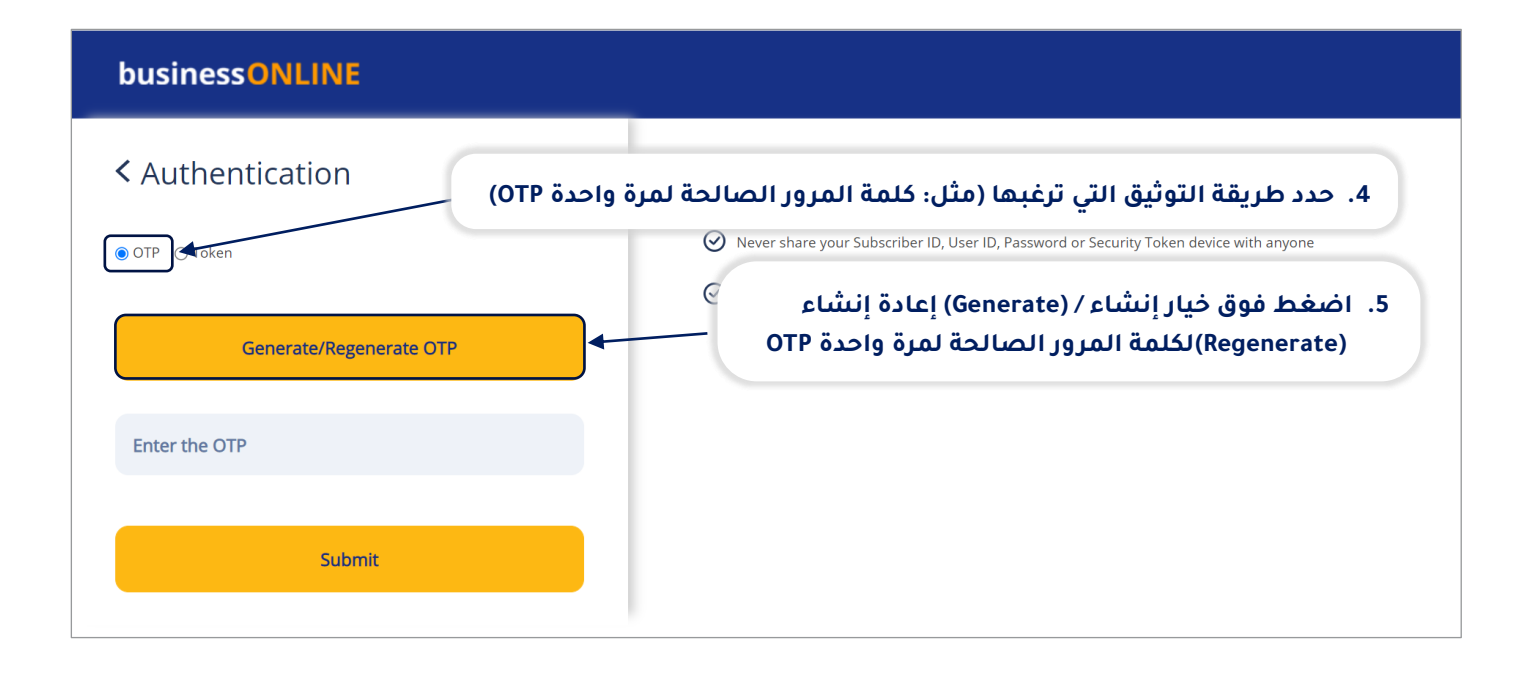

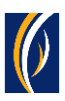

## businessONLINE

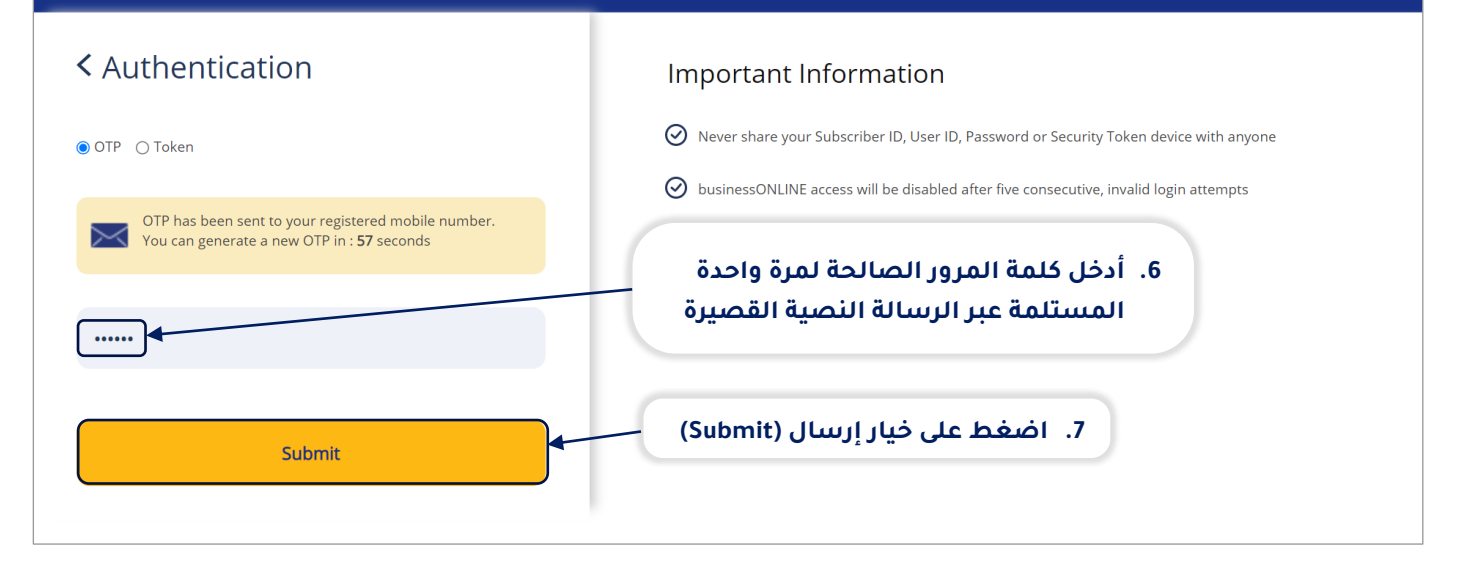

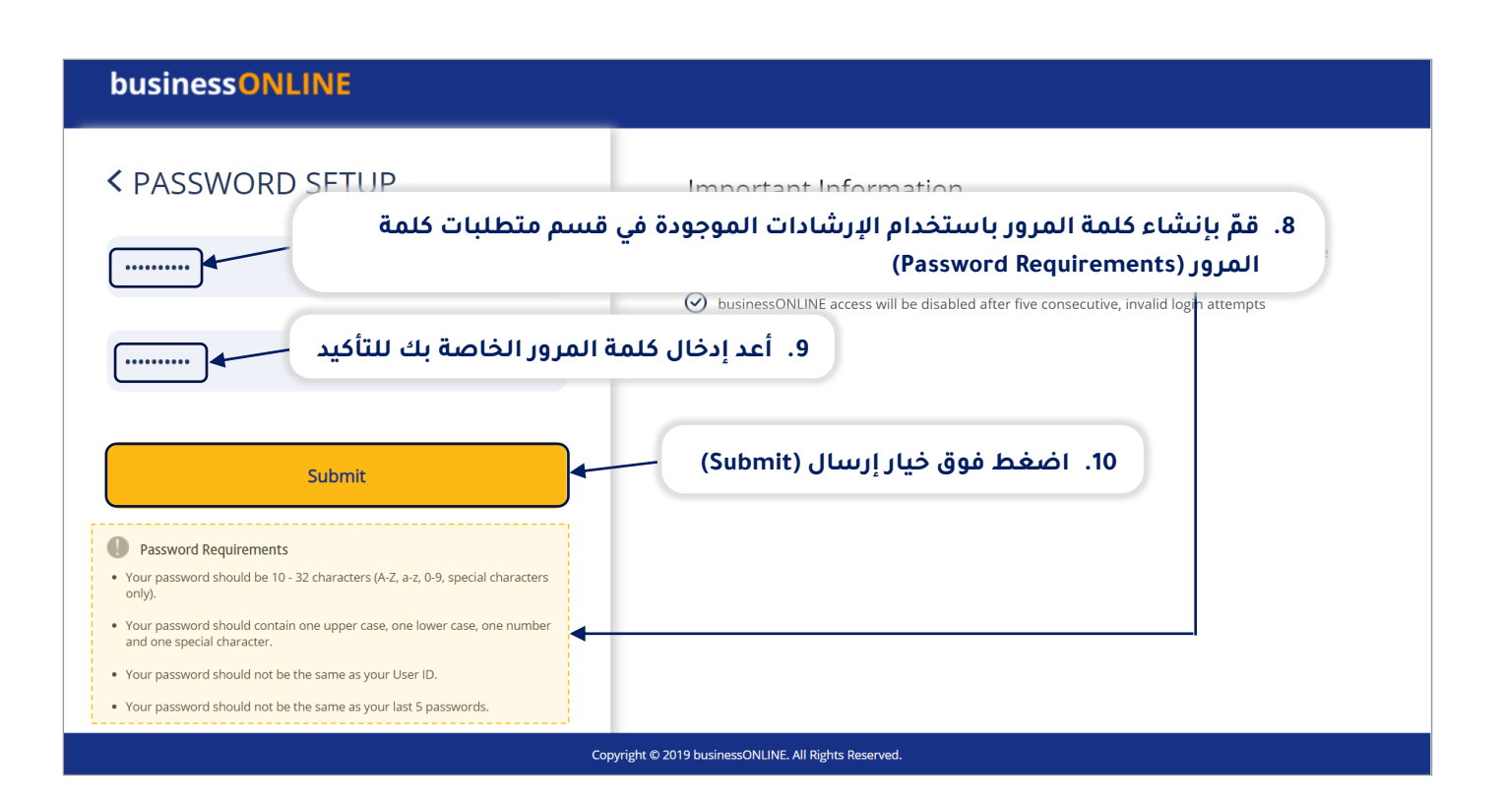

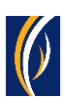

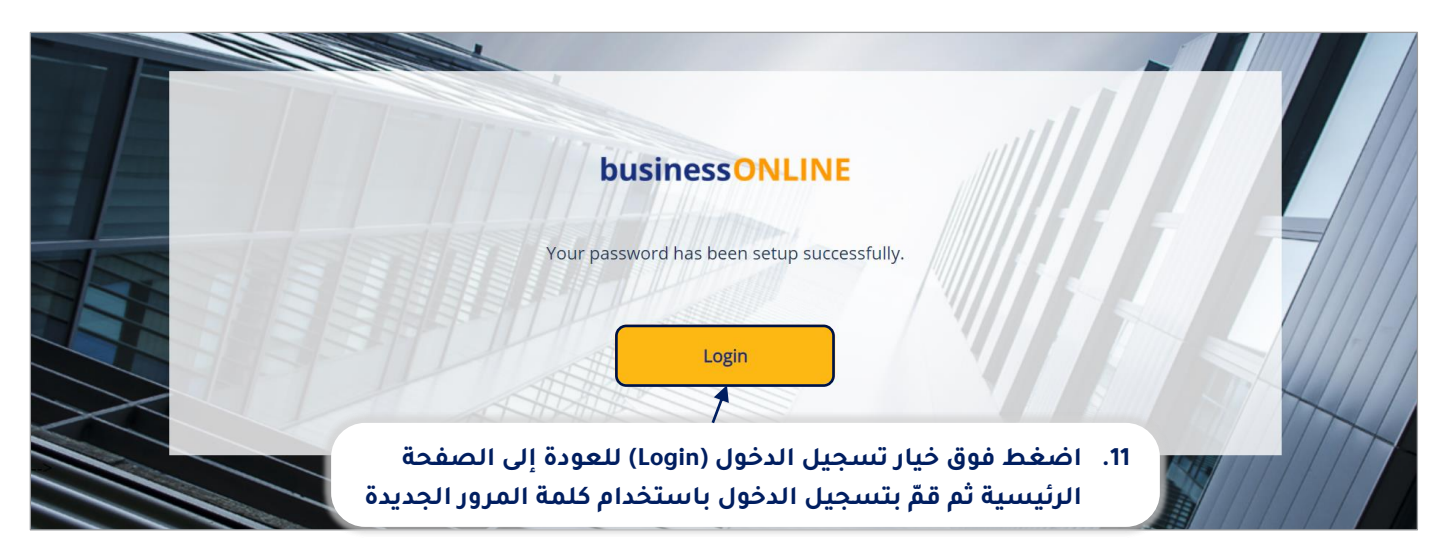

تواصل معنا

**الخدمات المصرفية للأعمال:** الهاتف : 96611 282 5581 + البريد الإلكتروني: <u>businessONLINEBBKSA@EmiratesNBD.com</u>

**الخدمات المصرفية للشركات والمؤسسات:** الهاتف: 96611 282 5546+ البريد الإلكتروني: <u>businessONLINECBKSA@EmiratesNBD.com</u>

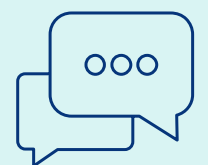

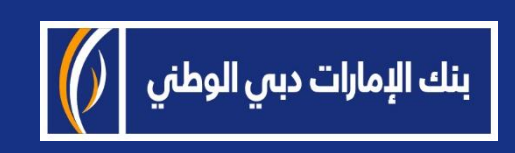